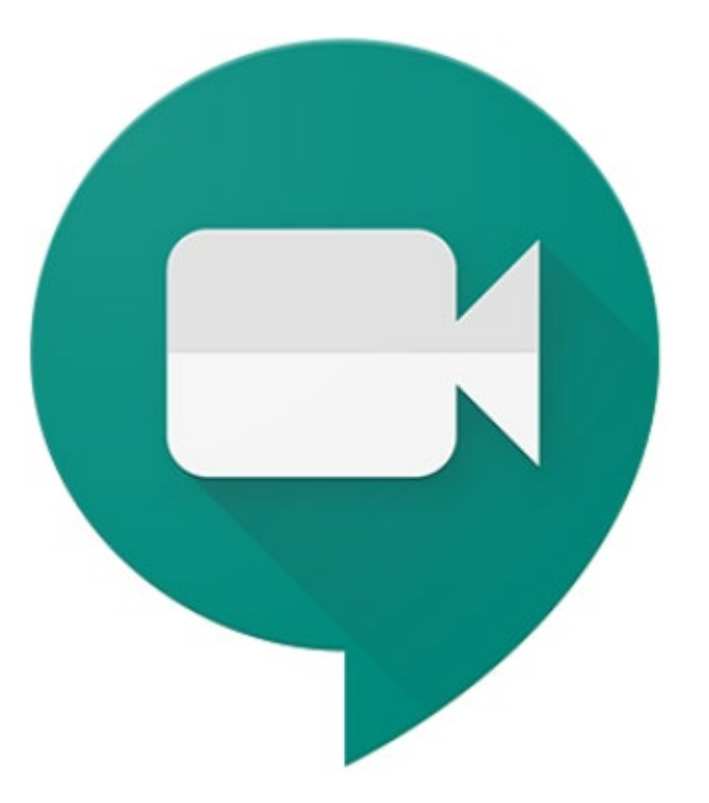

### **Google Meet for Home-Based Learning (HBL)**

Apr 2020

**ICT** Department

A Vibrant Learning Community distinguished by Wisdom, Conduct, Benevolence and Aspiration

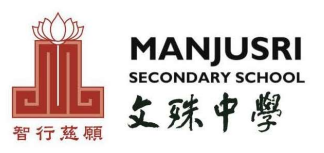

# **Guide For Students**

A Vibrant Learning Community distinguished by Wisdom, Conduct, Benevolence and Aspiration

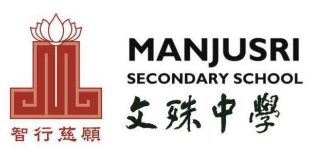

# Google Meet

This guide explains how a student with Manjusri Sec Gmail account can join a live lesson using Google Meeting during Home-Based Learning or in the situation of school closure.

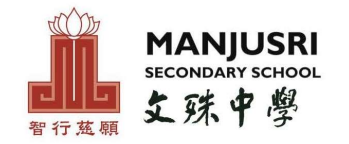

# **Essentials for Google Meet**

Personal Digital Learning Device

Ear piece with microphone

Wifi or LAN connection

Quiet and well-lit location with no background noise

\*Personal Digital Learning Device (PDLD) refers to PC, laptop and tablet. Mobile phone is not considered as PDLD for HBL.

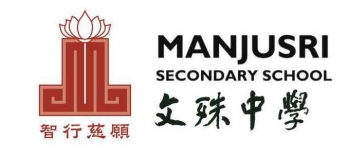

#### How to join a live lesson

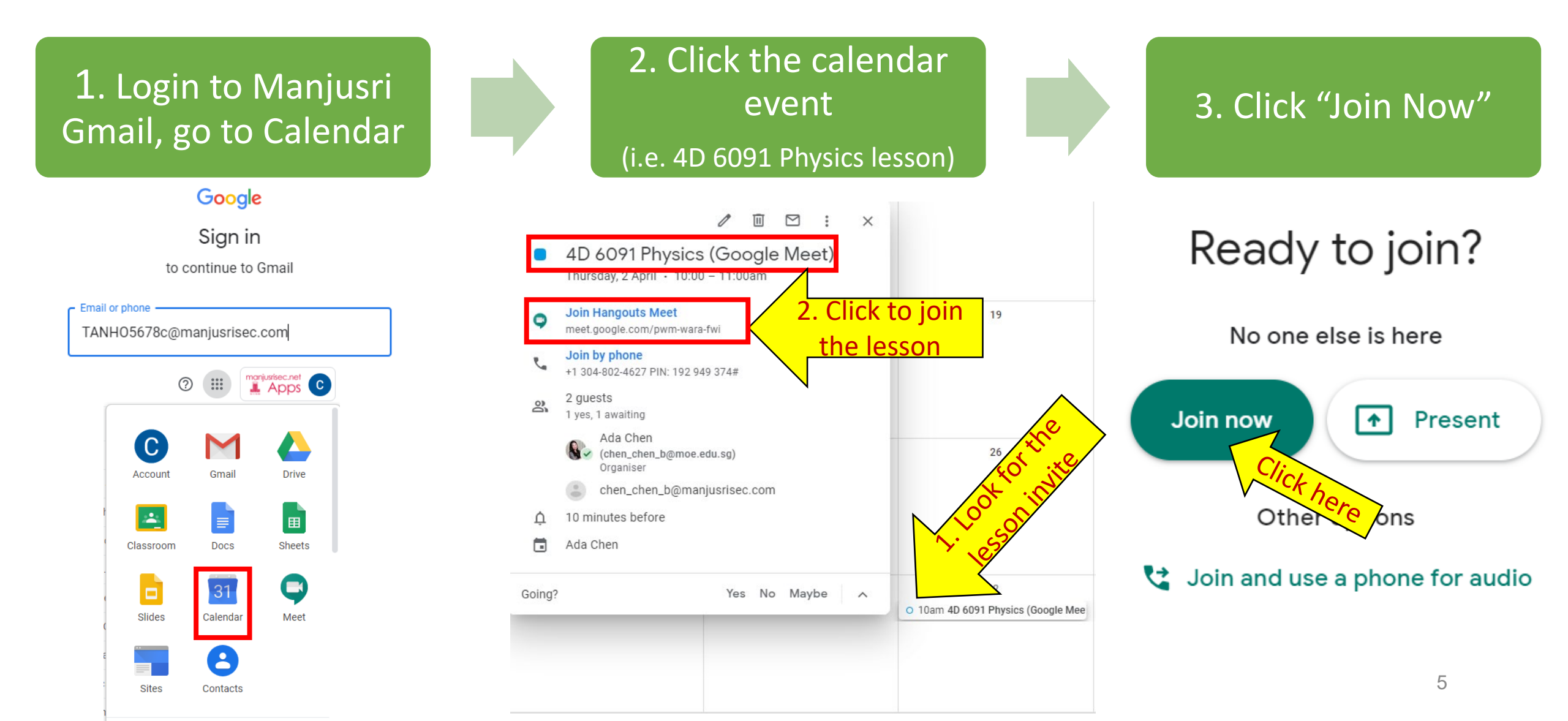

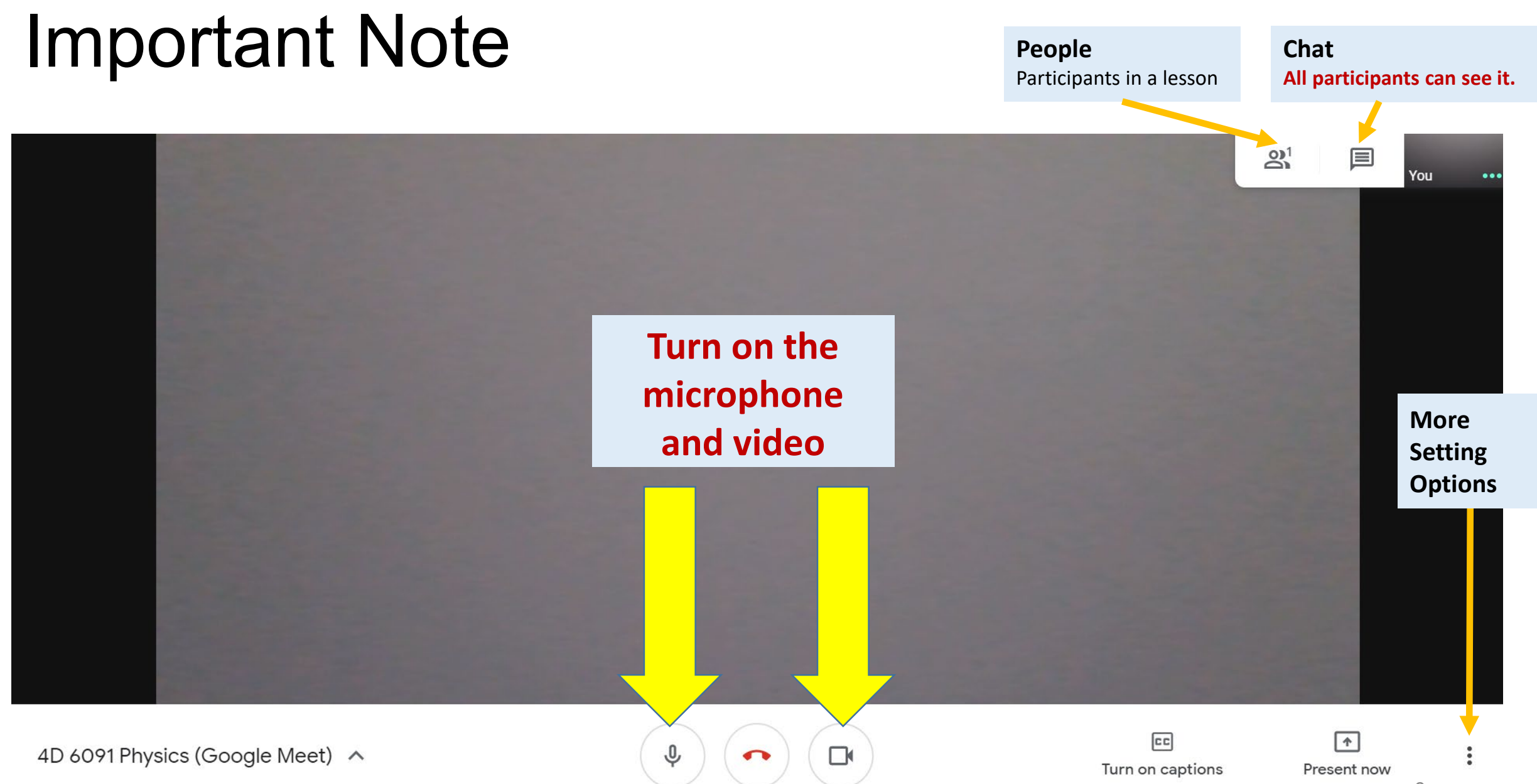